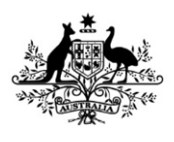

Australian Government

Department of Agriculture, Water and the Environment

# REFERENCE

# Plant Exports Management System (PEMS) Authorised officer user guide – In-transit Cold Treatment (ITCT) Calibration Records

### In this document

| This document contains the following topics.        |      |
|-----------------------------------------------------|------|
| Purpose of this document                            | 2    |
| Initiating an onsite calibration record             | 2    |
| Calibration page (without RFP)                      | 4    |
| Calibration page (with RFP)                         | 5    |
| Opening the RFP details                             | 7    |
| Returning to the calibration page from the RFP page | 8    |
| Recording the onsite calibration details            | 9    |
| Verifying the container clock is set to GMT         | . 17 |
| Recording the recorder serial number                | . 19 |
| Recording the calibration readings                  | . 22 |
| Recording the pre-cooling temperatures              | . 24 |
| Recording the loading details                       | . 25 |
| Completing and submitting the calibration record    | . 33 |
| Initiating an offsite calibration record            | . 36 |
| Calibration page (without RFP only)                 | . 40 |
| Recording the offsite calibration details           | . 40 |
| Recording the calibration readings                  | . 42 |
| Completing and submitting the calibration record    | . 42 |
| Related material                                    | . 45 |
| Contact information                                 | . 45 |
| Document information                                | . 46 |
| Version history                                     | . 46 |

## Purpose of this document

This reference outlines how to use PEMS to record in-transit cold treatment calibration records.

**Note:** An overview of PEMS and general functions can be found in the Reference: <u>*Plant Exports*</u> <u>*Management System (PEMS) Authorised Officer User Guide – Overview and general functions.*</u>

### Initiating an onsite calibration record

To initiate an onsite calibration record, click the **Home<sup>1</sup>** PEMS menu tab and then click the ITCT **Calibration<sup>2</sup>** button.

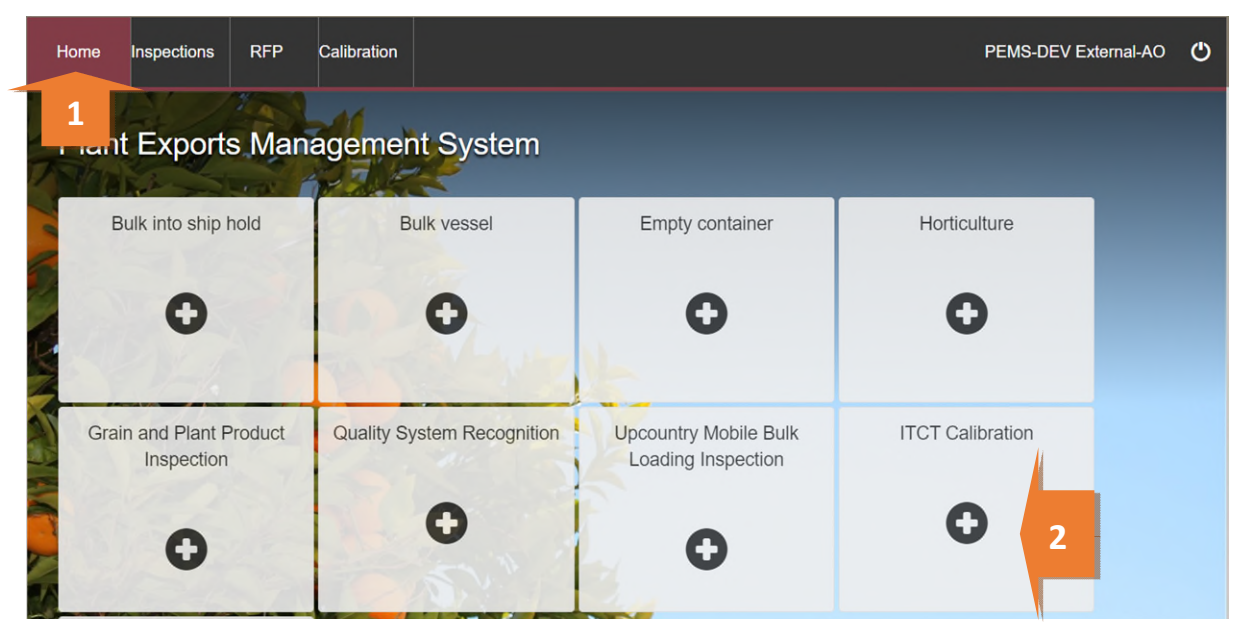

This is a CONTROLLED document. Any documents appearing in paper form are not controlled and should be checked against the IML version prior to use.

The Create Calibration window will display (below).

Enter a **Container number**<sup>1</sup>. The container number must be four letters and six or seven digits.

From the drop down select the **Container size**<sup>2</sup>. This will be either 20 or 40 foot.

Enter the **Establishment number<sup>3</sup>** (mandatory for third party AOs). The establishment number should be three to four digits long.

If known, enter the **RFP number**<sup>4</sup>. The RFP number should be seven digits long.

Click Create<sup>5</sup>.

| Create Calibration                                                                                                    | × |   |
|----------------------------------------------------------------------------------------------------|---|---|
| Container number* 1 Container size*                                                                                                    | - | 2 |
| <ul> <li>This container is calibrated offsite (Not applicable for Japan or Korea)</li> <li>Container calibrated for Taiwan</li> </ul> Establishment number* |   |   |
| An establishment number is required. RFP number 4                                                                                                    |   |   |
| Close Creat                                                                                                    | e | 5 |

PEMS will populate the *Container Calibration* page. The calibration record will remain **Active**<sup>1</sup> until the record is withdrawn, submitted, or cancelled.

| Home                                    | Inspections    | RFP | Calibration |              |   |                        | PEMS-DEV External-AO       | ٢ |
|-----------------------------------------|----------------|-----|-------------|--------------|---|------------------------|----------------------------|---|
| Container Calibration Active 01/03/2021 |                |     |             | 01/03/2021   | 1 |                        | Required fields denoted by | * |
| Calibratio                              | n ID - 1506737 |     |             |              |   |                        |                            |   |
|                                         | : Calibratio   | n   |             | ③ Time Entry |   | <b>%</b> Communication | ☑ Actions -                |   |
| RFP d                                   | etails Add     |     |             |              |   |                        |                            |   |

! While the calibration record is active, the date provided on the calibration record is the date the calibration record was initiated.

**!** Each container can only have one active calibration associated with it. The system will generate an error message if you try to create another calibration record with the **same container number** or if the other calibration record is in an active status.

#### Calibration page (without RFP)

Where a record is created before an RFP has been raised in EXDOC the *Container Calibration* page will display.

The *Container Calibration* page displays the following sections:

- **RFP details**<sup>1</sup> if the record is created before an RFP number has been raised in EXDOC, the RFP details will be blank. You will need to add the RFP number manually when the RFP number has been created, and the rest of the details in this field will be populated automatically.
- **Calibration details**<sup>2</sup> allows you to confirm the container clock is set to GMT and to record the recorder serial number.
- **Readings<sup>3</sup>** allows you to record the sensor readings.

**Comments**<sup>4</sup> – allows you to record general comments regarding the calibration. See **Section 3.6 Adding comments to a record,** Reference: <u>*PEMS AO user guide – Overview and General Functions*</u>.

Step-by-step instruction on how to record or change data on this page is provided below.

| Home Inspections                                                                                                    | RFP                                                                                    | Calibration                                         |             |                | PEMS-DEV External-AO      | ٢           |  |
|----------------------------------------------------------------------------------------------------|----------------------------------------------------------------------------------------|-----------------------------------------------------|-------------|----------------|---------------------------|-------------|--|
| Container C                                                                                                    | alibrat                                                                                | tion Active (                                       | 01/03/2021  |                | Required fields denoted t | <i>by</i> * |  |
| Calibration ID - 1506737                                                                                                    |                                                                                        |                                                     |             |                |                           |             |  |
| 📲 Calibra                                                                                                    | Ealibration O Time Entry                                                               |                                                     |             | Scommunication | C Actions -               |             |  |
| RFP details Add                                                                                                    |                                                                                        |                                                     |             |                |                           |             |  |
| Calibration details change                                                                                                    |                                                                                        |                                                     |             |                |                           |             |  |
| Clock set to Gl<br>Establishment num<br>Establishment na<br>Container num<br>Container si<br>Recorder serial num<br>Calibration / | MT No<br>per 0088<br>me EXDO<br>per LOOP <sup>2</sup><br>ize 20 foot<br>per<br>AO PEMS | C DAIRY TEST ES<br>1234567<br>-<br>-DEV External-AO | TABLISHMENT | 2              |                           |             |  |
| Readings                                                                                                    |                                                                                        |                                                     |             |                |                           |             |  |
| Sensor                                                                                                    | ID                                                                                     | First                                               | Second      | Correction     | Actions                   | 3           |  |
| 1                                                                                                    | 1                                                                                      | 0.0                                                 | 0.0         | 0.0            | Open                      |             |  |
| 2                                                                                                    | 2                                                                                      | 0.0                                                 | 0.0         | 0.0            | Open                      |             |  |
| 3                                                                                                    | 3 0.0 0.0                                                                              |                                                     |             | 0.0            | Open                      |             |  |
| Comments Change                                                                                                    | 9                                                                                      |                                                     |             |                |                           |             |  |
| No comment.                                                                                                    |                                                                                        |                                                     |             |                |                           | 4           |  |
|                                                                                                    |                                                                                        |                                                     |             |                |                           |             |  |

#### Calibration page (with RFP)

Where a record is created with an associated RFP, the *Generic calibration* page will display.

The Generic Calibration page displays the following sections:

- **RFP details**<sup>1</sup> populated based on the RFP information extracted from EXDOC. If the entire Exporter name does not appear in PEMS then you need to contact <u>PEMS@awe.gov.au</u> to have the name corrected in the PEMS reference table (see Edit Exporter name in the relevant inspection).
- **Calibration details**<sup>2</sup> allows you to confirm the container clock is set to GMT and to record the recorder serial number (the recorder serial number can include letters, numbers, and special characters).
- Loading details<sup>3</sup>- allows you to record the pulp temperatures and seal details.
- **Readings**<sup>4</sup> allows you to record the sensor readings.
- **Pre-cooling temperatures**<sup>5</sup> allows you to record the pre-cooling temperatures (minimum requirement of five temperatures).
- Comments<sup>6</sup> allows you to record general comments regarding the calibration. See Section 3.6 Adding comments to a record, Reference: <u>PEMS AO user guide – Overview and General</u> <u>Functions</u>.

Step-by-step instruction on how to record or change data on this page is provided below.

| :# Calibration ③ Time Entry                                                                        |                                                                                                    |                                                                                                    |                             |                                 |                                                                                                    | C Actions -                   |                                 |  |
|----------------------------------------------------------------------------------------------------|----------------------------------------------------------------------------------------------------|----------------------------------------------------------------------------------------------------|-----------------------------|---------------------------------|----------------------------------------------------------------------------------------------------|-------------------------------|---------------------------------|--|
| FP details                                                                                         | Open                                                                                                    |                                                                                                    |                             |                                 |                                                                                                    |                               |                                 |  |
| RFP<br>Establishment                                                                               | number 219<br>number 381<br>Country CH                                                                        | 5587<br>5<br>NA                                                                                                    |                             | E                               | stablishment name<br>Exporter name                                                                                                    | ANTICO INTERI<br>TESTING EXPO | NATIONAL PTY LTD<br>RTER 0441B  |  |
| alibration de                                                                                      | etails Change                                                                                                 | )                                                                                                    |                             | Loadi                           | ng details                                                                                                    |                               |                                 |  |
| Clock set<br>Establishment<br>Establishmen<br>Calibrati<br>Container<br>Recorder serial<br>Calibra | to GMT No<br>number 381<br>nt name AN<br>ion Date 16/<br>number OIL<br>iner size 40<br>number<br>ttion AO Raj | 5<br>TICO INTERNATI<br>03/2019<br>IE2323554<br>toot<br>esh lyer                                                                                                    | ONAL PTY LTD                | Esta<br>E:<br>Se                | ablishment number<br>stablishment name<br>Pulp temperature 1<br>Pulp temperature 2<br>Pulp temperature 3<br>Seal number<br>tealed date and time<br>Loading AO | 3815<br>ANTICO INTERI         | NATIONAL PTY LTD                |  |
| COLUMNS                                                                                            |                                                                                                    |                                                                                                    |                             |                                 |                                                                                                    |                               |                                 |  |
| iensor                                                                                             | ID                                                                                                    | First                                                                                                    | Second                      | Correction                      |                                                                                                    | Probe                         | Actions                         |  |
| Sensor                                                                                             | ID<br>1                                                                                                    | First                                                                                                    | Second                      | Correction                      |                                                                                                    | Probe                         | Actions<br>Open                 |  |
| Sensor                                                                                             | ID<br>1<br>2                                                                                                  | First<br>0.0<br>0.0                                                                                                    | Second<br>0.0<br>0.0        | Correction<br>0.0<br>0.0        |                                                                                                    | Probe                         | Actions<br>Open<br>Open         |  |
| Sensor                                                                                             | ID<br>1<br>2<br>3                                                                                             | First<br>0.0<br>0.0<br>0.0                                                                                                    | Second<br>0.0<br>0.0<br>0.0 | Correction<br>0.0<br>0.0<br>0.0 |                                                                                                    | Probe                         | Actions<br>Open<br>Open<br>Open |  |
| Sensor<br>re-cooling te                                                                            | ID<br>1<br>2<br>3<br>emperatur                                                                                | First           0.0           0.0           0.0           0.0           200           200           200           200           200           200           200           200           Change | Second<br>0.0<br>0.0<br>0.0 | Correction<br>0.0<br>0.0<br>0.0 |                                                                                                    | Probe                         | Actions<br>Open<br>Open<br>Open |  |
| sensor<br>re-cooling temp                                                                          | ID<br>1<br>2<br>3<br>emperature<br>perature                                                                   | First 0.0 0.0 0.0 0.0 Change Change recorded.                                                                                                    | Second<br>0.0<br>0.0<br>0.0 | Correction<br>0.0<br>0.0<br>0.0 |                                                                                                    | Probe                         | Actions<br>Open<br>Open<br>Open |  |

#### **Opening the RFP details**

To open the RFP record, click the **Calibration**<sup>1</sup> tab and then click **Open**<sup>2</sup> under the RFP details section.

| Taiwan Calibration Cal                                           | ibrated 16/02/2019 |                                                       | Required fields denoted by $*$         |
|------------------------------------------------------------------|--------------------|-------------------------------------------------------|----------------------------------------|
| 1                                                                | ③ Time Entry       | <b>%</b> Communication                                | © Actions -                            |
| RFP numbe 2193526<br>Establishment number 3815<br>Country TAIWAN |                    | Establishment name ANTICO IN<br>Exporter name TESTING | ITERNATIONAL PTY LTD<br>EXPORTER 0441B |

The Request For Permit page will display.

The RFP page will display a **Summary**<sup>1</sup> of the RFP, as well as the **Request for permit lines**<sup>2</sup>. For more information on the **RFP tabs**<sup>3</sup> see **Section 4: RFP functions in PEMS,** Reference: <u>*PEMS AO user guide*</u> <u>– Overview and General Functions</u>).

Click **Open<sup>4</sup>** beside any RFP line to view the details of that line. Select **View containers**<sup>5</sup> to see the containers linked to the RFP.

For departmental AO's only, click **Change**<sup>6</sup> beside *Comments* to record comments at the RFP level.

| હ                                                                                                    | RFP             | Import 🛛 🗐 Inspe           | ections 🔒 Cal           | ibration 🕓 1 | îme Entry                     | 📞 Communi                                                 | cations 🖸 A                                      | Actions + |
|----------------------------------------------------------------------------------------------------|-----------------|----------------------------|-------------------------|--------------|-------------------------------|-----------------------------------------------------------|--------------------------------------------------|-----------|
| Sum                                                                                                    | mary            |                            |                         |              |                               |                                                           |                                                  |           |
| Establishment number 0100 Establishm<br>Destination country JAPAN<br>Commodity type Horticulture<br>Last refreshed 23/02/2021 11:22 Expo |                 |                            |                         |              | ishment name<br>Exporter name | MARATHON FO<br>LIMITED 51-53<br>3031<br>Exporter Edit tes | OD INDUSTRIES PROP<br>HOBSONS ROAD KENS<br>t1234 | RIETARY   |
| Deer                                                                                                    | lest for permit | lines (2) View all contain | ners                    | Iotarite     | . of Packages                 | 150                                                       |                                                  |           |
| Redr                                                                                                    | lest for permin |                            |                         |              |                               |                                                           |                                                  |           |
| Line                                                                                                    | Commodity       | No. of packages            | Package type            | Net weight   | Unit                          | Actions                                                   | ;                                                | li.       |
| Line                                                                                                    | Commodity       | No. of packages            | Package type<br>CARTONS | Net weight   | Unit<br>KILOGRAI              | Actions                                                   | View containers                                  |           |

The RFP line window will display the details of the line that were provided on the RFP in EXDOC.

Click **Previous** and **Next<sup>1</sup>** to navigate between the RFP line windows.

Click **Close<sup>2</sup>** to exit the RFP line windows at any time and return to the RFP page.

| Line 1 - CHERRIES -                                                                     |                                             | ×     |
|-----------------------------------------------------------------------------------------|---------------------------------------------|-------|
| Net weight<br>Unit<br>Package type<br>No. of packages<br>Package amount<br>Package unit | 500<br>KILOGRAM<br>BAGS<br>820<br>0         |       |
| Previous Next 1                                                                         | 1729 - Hort - China - Cherries, Fresh Fruit | Close |

#### Returning to the calibration page from the RFP page

To return to the Calibration page click the **Calibration**<sup>1</sup> tab. The full list of calibrations relating to the RFP will display. Click **Open**<sup>2</sup> beside the active calibration record.

| Home      | Inspections                               | RFP              | Calibration |                     |              |                    | Rajesh Iyer 【 | 0 \$ |  |  |
|-----------|-------------------------------------------|------------------|-------------|---------------------|--------------|--------------------|---------------|------|--|--|
| Requ      | Request For Permit 2193526 (v1) Open<br>1 |                  |             |                     |              |                    |               |      |  |  |
| Ø RF      | P A                                       | Import<br>ermits |             | s 🚠 Calibration     | ③ Time Entry |                    | C Actions     | •    |  |  |
| Related   | calibration                               | records (1)      |             |                     |              |                    |               |      |  |  |
| Container |                                           | Type s           | Status      | Calibration version | Date         | Authorised officer | Actions       | 1    |  |  |
| XCAZ5466  | 5464                                      | Taiwan C         | Calibrated  |                     | 16/02/2019   | Rajesh lyer        | Open          | 2    |  |  |
|           |                                           |                  |             |                     |              |                    |               |      |  |  |

#### Recording the onsite calibration details

Calibration details can be recorded on the *Container Calibration* page.

The information can be either generic that covers the requirements for multiple countries such as Japan, Indonesia, and Thailand, or specific to meet particular country requirements such as Taiwan and USA.

Generic, Japan, Indonesia, and Thailand

To edit or record the Generic Calibration details, click Change<sup>1</sup>.

| Calibration details    | Change | 1      |                       |
|------------------------|--------|--------|-----------------------|
| Clock set to GMT       | No     |        |                       |
| Establishment number   | 0098   | 11     |                       |
| Establishment name     | AQIS   | HORTI  | CULTURE ESTABLISHMENT |
|                        | AMEN   | D      |                       |
| Container number       | CONT   | 00000  | 9                     |
| Container size         | 20 foo | t      |                       |
| Recorder serial number |        |        |                       |
| Calibration AO         | UAT Te | esting |                       |

You can edit the Establishment number<sup>1</sup>, select the Container size<sup>2</sup>, Local date<sup>3</sup>, Local time<sup>4</sup>, confirm the Container clock set to GMT<sup>5</sup> and enter the Recorder serial number<sup>6</sup>.

Click **Save**<sup>7</sup>.

**!** For Japan, you cannot change the Local date and time for consignments due to importing country requirements.

! The local date and time will appear as the calibration date and time, so if you have calibrated the container on another date or time then you need to update this field accordingly.

**!** When calibrating 1 probe only for Indonesia, the check box for **Container clock set to GMT** is not applicable. It is required when sensor 2 and 3 readings are applicable.

| Establishment number *        |              |   |
|-------------------------------|--------------|---|
| 0000                          |              |   |
| Container size *              |              |   |
| 20 foot                       |              | ~ |
| Local date*                   | Local time * |   |
| 09/03/2021                    | 13:45 4      |   |
| GMT date and Time*            |              |   |
| Tue, 09 Mar 2021 02:45:54 GMT |              |   |
| Container clock set to GMT *  |              |   |
| Recorder serial number*       |              |   |
| SEAL0001213 6                 |              |   |
|                               |              |   |
|                               |              |   |

The Calibration page will display the updated Calibration details<sup>1</sup>.

# Calibration details Change

1

| Yes<br>0098<br>AQIS HORTICULTURE ESTABLISHMENT<br>AMEND |
|---------------------------------------------------------|
| 09/03/2021                                              |
| 13:45                                                   |
| CONT000009                                              |
| 20 foot                                                 |
| SEAL0001213                                             |
| UAT Testing                                             |
|                                                         |

#### Taiwan

If you have selected 'Container calibrated for Taiwan' when creating the calibration record, select the appropriate checkbox for **Are you the container technician**<sup>1</sup>, enter name of **Calibration technician**<sup>2</sup>, name of **Calibration company**<sup>3</sup> and **Address details**<sup>4</sup> of the calibration company.

Click **Save**<sup>5</sup>. Taiwan Calibration Details  $\times$ Are you the container technician? 1 No O Yes Calibration technician\* 2 John S Calibration company\* 3 AAA Pty Ltd Address line 1\* AAA Address line 2 BBB Postcode\* 4 6666 State \* Australian Capital Territory ۳ Suburb\* ABC Close Save 5 ! If you are the calibration technician, select Yes for Are you the calibration technician?1 PEMS will auto-populate all mandatory details (name, company, and address).

The *Container Calibration* page will display the updated **calibration technician**<sup>1</sup> information.

# Calibration details

| Re | Clock set to GMT<br>stablishment number<br>Establishment name<br>Calibration Date<br>Calibration Time<br>Container number<br>Container size<br>corder serial number<br>Technician<br>Company<br>Address line 1<br>Address line 2<br>Suburb<br>Postcode | Yes<br>5867<br>JOSIP & KATICA TO<br>21/03/2019<br>16:47<br>LOED1258475<br>40 foot<br>ASDE4545454<br>John S<br>AAA Pty Ltd<br>AAA<br>BBB<br>ABC<br>6666 | OMIC |
|----|----------------------------------------------------------------------------------------------------|----------------------------------------------------------------------------------------------------|------|
|    | State                                                                                                    | ACT                                                                                                    |      |
|    | Calibration AO                                                                                                    | Rajesh Iyer                                                                                                    | -    |

#### To edit or record the Calibration details, click Change<sup>1</sup>.

| Calibration details c  | hange <u>1</u> |             |  |
|------------------------|----------------|-------------|--|
| Oleask astete ONT      | Maa            |             |  |
| Clock set to GM I      | res            |             |  |
| Establishment number   | 5867           |             |  |
| Establishment name     | JOSIP & K      | ATICA TOMIC |  |
| Calibration Date       | 21/03/2019     | 9           |  |
| Calibration Time       | 16:47          |             |  |
| Container number       | LOED1258       | 3475        |  |
| Container size         | 40 foot        |             |  |
| Recorder serial number | ASDE4545       | 5454        |  |
| Technician             | John S         |             |  |
| Company                | AAA Pty Lt     | d           |  |
| Address line 1         | AAA            |             |  |
| Address line 2         | BBB            |             |  |
| Suburb                 | ABC            |             |  |
| Postcode               | 6666           |             |  |
| State                  | ACT            |             |  |
| Calibration AO         | Rajesh Iye     | r           |  |
|                        |                |             |  |

You can edit the **Establishment number**<sup>1</sup>, select the **Container size**<sup>2</sup>, **Local date**<sup>3</sup>, **Local time**<sup>4</sup>, confirm the **Container clock set to GMT**<sup>5</sup>, enter the **Recorder serial number**<sup>6</sup> and if required, **Update Technician**<sup>7</sup> details.

Click Save<sup>8</sup>.

! The local date and time will appear as the calibration date and time, so if you have calibrated the container on another date or time then you need to update this field accordingly.

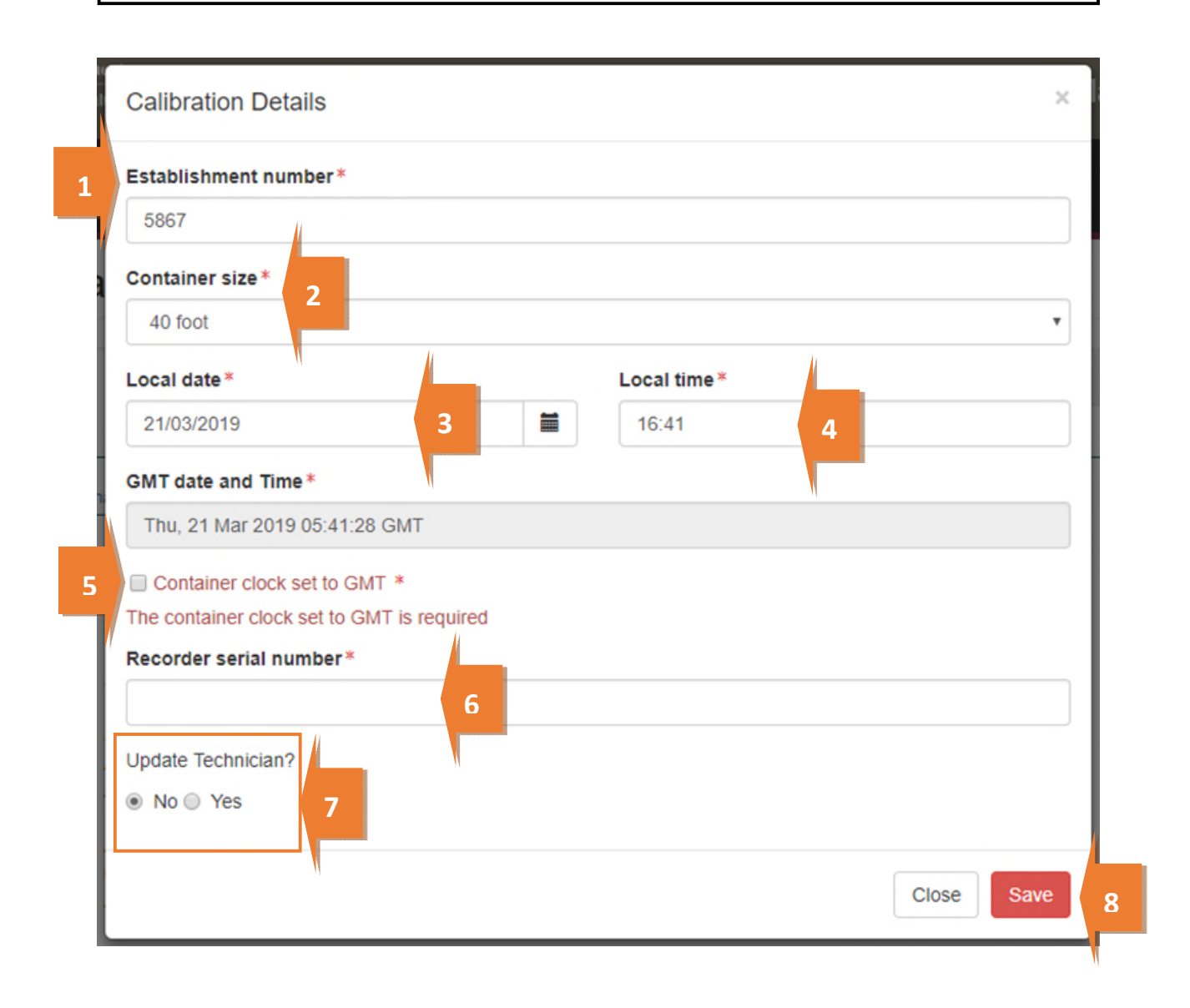

The *Calibration* page will display the updated **Calibration details**<sup>1</sup>.

|   | Calibration details    | Change               |  |
|---|------------------------|----------------------|--|
|   | Clock set to GMT       | Yes                  |  |
|   | Establishment number   | 5867                 |  |
|   | Establishment name     | JOSIP & KATICA TOMIC |  |
|   | Calibration Date       | 21/03/2019           |  |
|   | Calibration Time       | 16:47                |  |
| 1 | Container number       | LOED1258475          |  |
|   | Container size         | 40 foot              |  |
|   | Recorder serial number | ASDE4545454          |  |
|   | Technician             | John S               |  |
|   | Company                | AAA Pty Ltd          |  |
|   | Address line 1         | AAA                  |  |
|   | Address line 2         | BBB                  |  |
|   | Suburb                 | ABC                  |  |
|   | Postcode               | 6666                 |  |
|   | State                  | ACT                  |  |
|   | Calibration AO         | Rajesh Iyer          |  |
|   |                        |                      |  |

#### United States of America

To edit or record the calibration details specific to the USA, click **change**<sup>1</sup> next to the Calibration details.

| Calibration details    | Change 1                     |
|------------------------|------------------------------|
| Clock set to GMT       | Yes                          |
| Establishment number   | 3815                         |
| Establishment name     | ANTICO INTERNATIONAL PTY LTD |
| Calibration Date       | 22/03/2019                   |
| Calibration Time       | 13:55                        |
| Container number       | DEWS1598759                  |
| Container size         | 40 foot                      |
| Recorder serial number | SDE1212121                   |
| Recorder Make & Model  | AMN251                       |
| Calibration AO         | Rajesh Iyer                  |
|                        |                              |

The *Calibration details* dialog box will expand to show all the fields that can be edited or updated.

You can edit the Establishment number<sup>1</sup>, select the Container size<sup>2</sup>, Local date<sup>3</sup>, Local time<sup>4</sup>, confirm the Container clock set to GMT<sup>5</sup>, enter the Recorder serial number<sup>6</sup> and the Recorder Make & Model<sup>7</sup>. Click Save<sup>8</sup>.

! The local date and time will appear as the calibration date and time, so if you have calibrated the container on another date or time then you will need to update this field accordingly.

| Calibration Details           | ×            |
|-------------------------------|--------------|
| Establishment number*         |              |
| 3815                          |              |
| Container size *              |              |
| 40 foot <b>2</b>              | •            |
| Local date*                   | Local time * |
| 22/03/2019 3                  | 13:55 4      |
| GMT date and Time *           |              |
| Fri, 22 Mar 2019 02:55:29 GMT |              |
| Container clock set to GMT *  |              |
| Recorder serial number*       |              |
| SDE1212121 6                  |              |
| Recorder Make & Model *       |              |
| AMN251                        |              |
|                               |              |
| l l                           | Close Save   |
|                               | Close        |

The *Calibration page* will display the updated **Calibration details**<sup>1</sup>.

|     | Calibration details c  | hange                        |
|-----|------------------------|------------------------------|
|     | Clock set to GMT       | Yes                          |
|     | Establishment number   | 3815                         |
|     | Establishment name     | ANTICO INTERNATIONAL PTY LTD |
| 1   | Calibration Date       | 22/03/2019                   |
| _ / | Calibration Time       | 13:55                        |
|     | Container number       | DEWS1598759                  |
|     | Container size         | 40 foot                      |
|     | Recorder serial number | SDE1212121                   |
|     | Recorder Make & Model  | AMN251                       |
|     | Calibration AO         | Raiesh Iver                  |

#### Verifying the container clock is set to GMT

For all calibration records, the container **Clock set to GMT<sup>1</sup>** must be verified. To verify the GMT date and time, click the **Calibration<sup>2</sup>** tab and then click **Change<sup>3</sup>** under the Calibration details section.

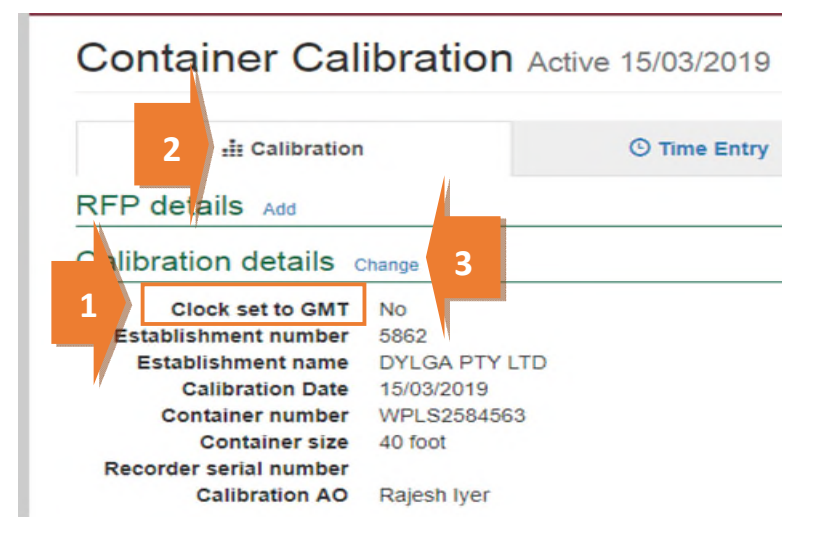

The Calibration Details window will display (below).

You should edit the **Local date<sup>1</sup>** and **Local time<sup>2</sup>** for PEMS to automatically reflect the **GMT date and Time<sup>3</sup>**.

Confirm the **Container clock set to GMT**<sup>4</sup>, after verifying the GMT date and time from the back of the container is within the five minutes tolerance limit.

| Click Save <sup>5</sup> | • |
|-------------------------|---|
|-------------------------|---|

| ik<br>D | Calibration Details            | × |
|---------|--------------------------------|---|
|         | Establishment number*          |   |
|         | 5862                           |   |
|         | Container size *               |   |
|         | 40 foot                        | • |
| 1       | Local date*                    |   |
|         | 16/03/2019                     |   |
| 2       | GMT date and Time*             |   |
| J       | Sat, 16 Mar 2019 11:07:00 GMT  |   |
| //      | Container clock set to GMT * 4 |   |
| L       | Recorder serial number*        |   |
|         | ABCD123456789                  |   |
|         |                                |   |
|         | Close Save                     | 5 |
|         |                                |   |

The *Calibration* page will display the updated **Clock set to GMT<sup>1</sup>** information.

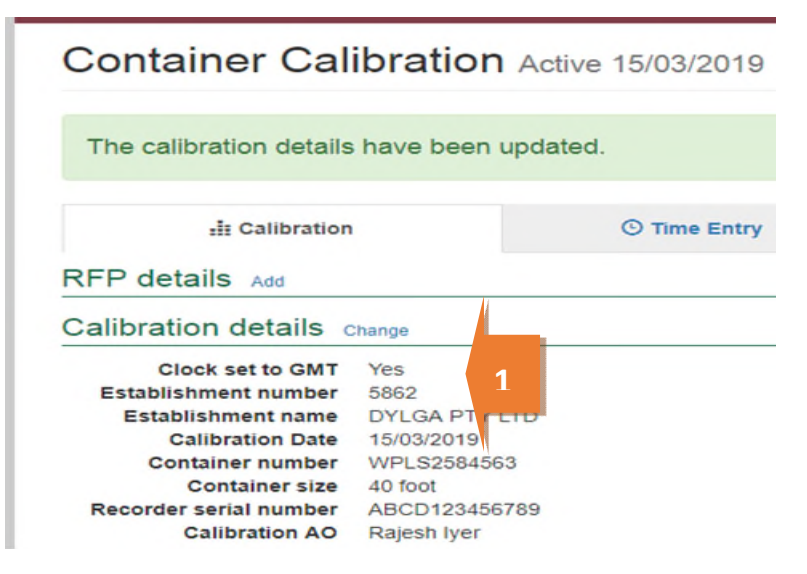

**!** You may choose to edit the local date and time to reflect the correct GMT date and time at the back of the container. The tolerance limit mentioned in the work plan must be adhered to.

#### Recording the recorder serial number

The **Recorder serial number<sup>1</sup>** information must be recorded for the consignment.

To record the recorder serial number information, click the **Calibration**<sup>2</sup> tab and then click **Change**<sup>3</sup> under the Calibration details section.

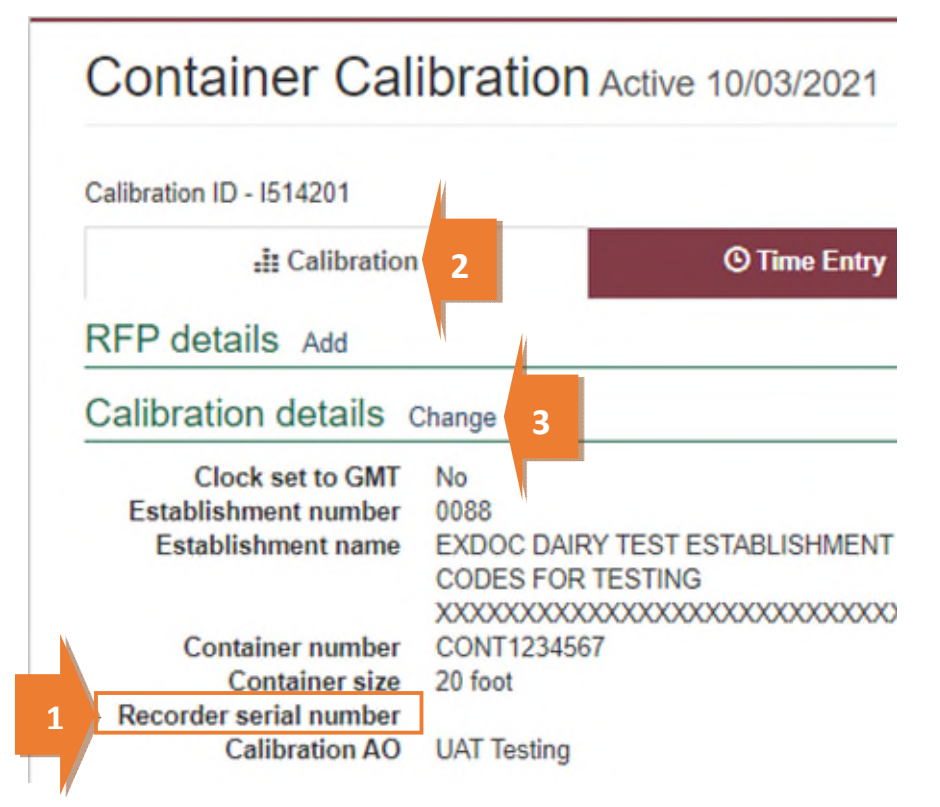

The Calibration Details window will display.

You must enter the **recorder serial number**<sup>1</sup> under calibration details dialog box.

Click Save<sup>2</sup>.

| Calibration Details                                    | ×            |
|--------------------------------------------------------|--------------|
| Establishment number *                                 |              |
| 5862                                                   |              |
| Container size*                                        |              |
| 40 foot                                                | •            |
| Local date*                                            | Local time*  |
| 16/03/2019                                             | 22:01        |
| GMT date and Time*                                     |              |
| Sat, 16 Mar 2019 11:01:44 GMT                          |              |
| Container clock set to GMT * Recorder serial number* 1 |              |
|                                                        | Close Save 2 |

The Calibration page will display the updated **Recorder serial number<sup>1</sup>** information.

| Container Cal                                                                                                    | ibration                                                                  | Active 10/03/2021                |
|----------------------------------------------------------------------------------------------------|---------------------------------------------------------------------------|----------------------------------|
| The calibration details                                                                                                | have been                                                                 | updated.                         |
| Calibration ID - I514201                                                                                               |                                                                           |                                  |
| : Calibration                                                                                                    |                                                                           | <sup>③</sup> Time Entry          |
| RFP details Add                                                                                                    | Change                                                                    |                                  |
| Clock set to GMT<br>Establishment number<br>Establishment name                                                         | Yes<br>0088<br>EXDOC DAIF<br>CODES FOR<br>XXXXXXXXX                       | RY TEST ESTABLISHMENT<br>TESTING |
| Calibration Date<br>Calibration Time<br>Container number<br>Container size<br>Recorder serial number<br>Calibration AO | 10/03/2021<br>08:56<br>CONT123456<br>20 foot<br>SEAL000121<br>UAT Testing | 57<br>44 <b>1</b>                |

! Calibration date is the date on the completed calibration record. The date is set to be the latest time entry record for the calibration activity.

#### **Recording the calibration readings**

To record the first and second reading under sensor 1, 2 and 3, click **Open**<sup>1</sup>.

| Readings |    |       |        |            |         |
|----------|----|-------|--------|------------|---------|
| Sensor   | ID | First | Second | Correction | Actions |
| 1        | 1  | 0.0   | 0.0    | 0.0        | Open 1  |
| 2        | 2  | 0.0   | 0.0    | 0.0        | Open    |
| 3        | 3  | 0.0   | 0.0    | 0.0        | Open    |

The *Reading for Sensor 1* window will display.

Sensor ID<sup>1</sup> will be displayed by default.

Record the **First** and **second Reading**<sup>2</sup>. The **Correction factor**<sup>3</sup> will be auto calculated by PEMS.

Click **Previous** and **Next**<sup>4</sup> to navigate between the Sensors.

Click **Close**<sup>5</sup> to exit the Sensor window at any time and return to the Calibration page.

Click **Save**<sup>6</sup> to record the readings.

| Sensor ID*        |   |   |   |       |     |
|-------------------|---|---|---|-------|-----|
| 1                 | 1 |   |   |       |     |
| First reading *   |   |   |   |       |     |
| 0.2               | ų |   |   |       |     |
| Second reading*   |   | 2 |   |       |     |
| 0.2               |   |   |   |       |     |
| Correction factor |   |   |   |       |     |
| -0.2              |   |   |   |       |     |
|                   |   |   | _ |       | _   |
| Previous Next     | л |   |   | Close | ave |

This is a CONTROLLED document. Any documents appearing in paper form are not controlled and should be checked against the IML version prior to use.

The Calibration page will display the updated **Sensor 1 readings**<sup>1</sup>.

|   | Readings |    |       |        |            |         |
|---|----------|----|-------|--------|------------|---------|
|   | Sensor   | ID | First | Second | Correction | Actions |
| 1 | 1        | 1  | 0.2   | 0.2    | -0.2       | Open    |
|   |          |    |       |        |            |         |

! The first and second reading for every sensor must be identical.

! For Indonesia, a reading for sensor 1 is mandatory.

! For USA and Guam, a first, second and third reading for each sensor is required.

! For Japan, probe placement image against every sensor can be viewed under probe.

! PEMS will accept readings between -0.0 to 0.3 degrees Celsius.

! For Philippines, PEMS will accept a reading of 0.0.

This is a CONTROLLED document. Any documents appearing in paper form are not controlled and should be checked against the IML version prior to use.

#### Recording the pre-cooling temperatures

To record pre-cooling temperatures, click Change<sup>1</sup>

| Pre-cooling temperatures change                | 1 |
|------------------------------------------------|---|
| No pre-cooling temperatures have been recorded |   |

The Pre-cooling Temperatures window will display.

You can enter multiple commas to separate the lists of readings under **Temperatures**<sup>1</sup> and click **Update**<sup>2</sup> to automatically get the reading into the **boxes 1–22**<sup>3</sup>.

Click **Clear**<sup>4</sup> if you wish to remove the readings.

You can also record readings directly into the **boxes 1–22<sup>3</sup>**.

Click **Close<sup>5</sup>** to exit the pre-cooling temperatures window at any time and return to the Calibration page.

Click **Save**<sup>6</sup> to record the readings.

|                   |                             |        | Upo    | late Clear |
|-------------------|-----------------------------|--------|--------|------------|
| Enter a comma spe | earated list of temperature | S.     |        | _          |
| 01 3.0            | 02 2.5                      | 03 1.5 | 04 1.3 |            |
| 05 0.3            | 06                          | 07     | 08     |            |
| 09                | 10                          | 11     | 12     |            |
| 13                | 14                          | 15     | 16     |            |
| 17                | 18                          | 19     | 20     |            |
| 21                | 22                          |        | h      |            |
|                   |                             |        |        |            |

The Calibration page will display the updated **Pre-cooling temperatures**<sup>1</sup>.

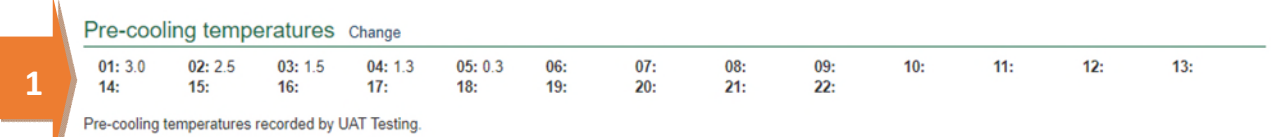

! A minimum of five pre-cooling temperatures is mandatory.

**!** PEMS will display a warning message if pre-cooling temperatures are above 3 and less than 4 degrees Celsius.

**!** PEMS will not record pre-cooling temperatures greater than 4 degrees Celsius to meet the importing country requirements.

#### **Recording the loading details**

#### Generic

To record Generic Loading details, click Change<sup>1</sup>.

| Calibration details                                                                                                    | Change                                                                              | Loading details char                                                                                                | nge <b>1</b>                                             |
|----------------------------------------------------------------------------------------------------|-------------------------------------------------------------------------------------|----------------------------------------------------------------------------------------------------|----------------------------------------------------------|
| Clock set to GMT<br>Establishment number<br>Establishment name                                                         | Yes<br>0098<br>AQIS HORTICULTURE ESTABLISHMENT - DO NOT                             | Establishment number<br>Establishment name                                                                          | 009<br>AQIS HORTICULTURE ESTABLISHMENT - DO NOT<br>AMEND |
| Calibration Date<br>Calibration Time<br>Container number<br>Container size<br>Recorder serial number<br>Calibration AO | AMEND<br>09/03/2021<br>13:45<br>CONT000009<br>20 foot<br>SEAL0001213<br>UAT Testing | Pulp temperature 1<br>Pulp temperature 2<br>Pulp temperature 3<br>Seal number<br>Sealed date and time<br>Loading AO |                                                          |

Loading Details window will display.

You can edit the **Establishment number**<sup>1</sup>, confirm **Probes Placed**<sup>2</sup> and record the **Pulp temperature**<sup>3</sup> for sensors 1, 2 and 3.

Seal the container and enter the **Seal number**<sup>4</sup>.

Record the Sealed date<sup>5</sup> and Sealed time<sup>6</sup>.

Click **Close<sup>7</sup>** to exit the Loading Details window at any time and return to the Calibration page.

Click **Save**<sup>8</sup> to record the readings.

| Loading Details                  |                               |        |            |     |
|----------------------------------|-------------------------------|--------|------------|-----|
| Establishment number*            |                               |        |            |     |
| 8600                             |                               |        |            | 1   |
| Probes Placed *                  |                               |        |            |     |
| □ Are the probes placed as per t | the importing country require | ments? |            |     |
| Pulp temperature                 |                               |        |            | 11  |
| Sensor 1                         |                               |        |            | . 4 |
|                                  |                               |        |            |     |
| Sensor 2                         |                               |        |            |     |
|                                  |                               |        |            |     |
|                                  |                               |        |            | 1   |
| Sensor 3                         |                               |        |            | N   |
| Seal number                      |                               |        |            | "   |
|                                  |                               |        |            |     |
| Contradiction (Contradiction)    |                               |        |            | L   |
| Sealed date                      |                               |        |            |     |
| 10/03/2021                       |                               |        |            |     |
| Sealed time                      |                               |        |            |     |
| - 09:14                          |                               |        | 1          |     |
|                                  |                               |        |            |     |
|                                  |                               |        |            |     |
|                                  |                               | 7      | Close Save | . 8 |
|                                  |                               |        |            |     |

! The pulp temperature for each sensor can be entered and saved as the inspection progresses. There is no longer a requirement that all three must be entered at the same time.

! All pulp temperatures must be entered prior to submitting the calibration record.

The Calibration page will display the updated Loading details<sup>1</sup>.

| Calibration details    | Change        |   | Loading details chan | ge                           |
|------------------------|---------------|---|----------------------|------------------------------|
| Clock set to GMT       | Yes           |   | Establishment number | 3815                         |
| Establishment number   | 5862          |   | Establishment name   | ANTICO INTERNATIONAL PTY LTD |
| Establishment name     | DYLGA PTY LTD |   | Pulp temperature 1   | 1.2                          |
| Calibration Date       | 19/03/2019    | 1 | Pulp temperature 2   | 1.3                          |
| Container number       | NBXC4151313   |   | Pulp temperature 3   | 1.4                          |
| Container size         | 40 foot       |   | Seal number          | ASE56465413136               |
| Recorder serial number | ADES49746464  |   | Sealed date and time | 21/03/2019 14:01             |
| Calibration AO         | Rajesh lyer   |   | Loading AO           | Rajesh lyer                  |
|                        |               |   |                      |                              |
|                        |               |   |                      |                              |

! For Indonesia, readings for sensor 1 is mandatory.

**!** PEMS will display a warning message if pulp temperatures, for every sensor, is greater than 3.1 degrees Celsius.

! PEMS will accept reading between -0.0 to 0.3 degrees Celsius.

**!** For Philippines, PEMS will accept a reading of 0.0.

! The sealed time/date must be equal to or greater than the start time/date and equal to or less than the end time /date of the calibration record.

#### Taiwan

To record loading details specific to Taiwan, click Change<sup>1</sup>.

| Calibration details    | Change               | Loading details change | ge <b>1</b>                  |
|------------------------|----------------------|------------------------|------------------------------|
| Clock set to GMT       | Yes                  | Establishment number   | 381                          |
| Establishment number   | 5867                 | Establishment name     | ANTICO INTERNATIONAL PTY LTD |
| Establishment name     | JOSIP & KATICA TOMIC | Loading date           |                              |
| Calibration Date       | 21/03/2019           | Seal number            |                              |
| Container number       | LOED1258475          | Loading AO             |                              |
| Container size         | 40 foot              |                        |                              |
| Recorder serial number | ASDE4545454          |                        |                              |
| Technician             | John S               |                        |                              |
| Company                | AAA Pty Ltd          |                        |                              |
| Address line 1         | AAA                  |                        |                              |
| Address line 2         | BBB                  |                        |                              |
| Suburb                 | ABC                  |                        |                              |
| Postcode               | 6666                 |                        |                              |
| State                  | ACT                  |                        |                              |
| Calibration AO         | Rajesh Iver          |                        |                              |

The *Loading Details* window will display.

You can edit the **Establishment number**<sup>1</sup>, confirm the **Probes Placed**<sup>2</sup> and record the **Loading date**<sup>3</sup>. Seal the container and enter the **Seal number**<sup>4</sup>. Click **Save**<sup>5</sup> to record the readings.

| ic<br>It | Loading Details ×                                                                |   |
|----------|----------------------------------------------------------------------------------|---|
|          | Establishment number* 3815 1                                                     |   |
| 2        | Probes Placed * Are the probes placed as per the importing country requirements? |   |
|          | Loading date*                                                                    | 3 |
| 4        | Seal number                                                                      |   |
|          | Close Save                                                                       | 5 |
|          | Parter-traction on a                                                             |   |

The Calibration page will display the updated Loading details<sup>1</sup>.

| Calibration details                                                                                                    | Change                                                                                                    |   | Loading details chang                                                                   | ge                                                                               |
|----------------------------------------------------------------------------------------------------|----------------------------------------------------------------------------------------------------|---|-----------------------------------------------------------------------------------------|----------------------------------------------------------------------------------|
| Clock set to GMT<br>Establishment number<br>Establishment name<br>Calibration Date<br>Container number<br>Container size<br>Recorder serial number<br>Technician<br>Company | Yes<br>5867<br>JOSIP & KATICA TOMIC<br>21/03/2019<br>LOED1258475<br>40 foot<br>ASDE4545454<br>John S<br>AAA Pty Ltd | 1 | Establishment number<br>Establishment name<br>Loading date<br>Seal number<br>Loading AO | 3815<br>ANTICO INTERNATIONAL PTY LTD<br>22/03/2019<br>AVDS6565565<br>Rajesh Iyer |
| Address line 1<br>Address line 2<br>Suburb<br>Postcode<br>State<br>Calibration AO                                                                                           | AAA<br>BBB<br>ABC<br>6666<br>ACT<br>Rajesh Iyer                                                                     |   |                                                                                         |                                                                                  |

#### United States of America

To record loading details specific to USA, click Change<sup>1</sup>.

| Calibration details Change |                              | Loading details chan  | ge 1                         |
|----------------------------|------------------------------|-----------------------|------------------------------|
| Clock set to GMT           | Yes                          | Establishment number  | 3815                         |
| Establishment number       | 3815                         | Establishment name    | ANTICO INTERNATIONAL PTY LTD |
| Establishment name         | ANTICO INTERNATIONAL PTY LTD | Loading date          |                              |
| Calibration Date           | 22/03/2019                   | Pulp temperature 1    |                              |
| Container number           | DEWS1598759                  | Pulp temperature 2    |                              |
| Container size             | 40 foot                      | Pulp temperature 3    |                              |
| Recorder serial number     | SDE1212121                   | Seal number           |                              |
| Recorder Make & Model      | AMN251                       | Start Loading time    |                              |
| Calibration AO             | Rajesh Iyer                  | Complete Loading time |                              |
|                            |                              | Sealed date and time  |                              |
|                            |                              | Loading AO            |                              |

The Loading Details window will display.

You can edit the **Establishment number**<sup>1</sup>, confirm the **Probes Placed**<sup>2</sup>; and record the **Loading date**, **Start loading time** and **Complete Loading time**<sup>3</sup>.

Enter the Pulp temperature for Sensor 1, 2 and 3<sup>4</sup>.

Seal the container and enter the Seal number, Sealed date and Sealed time<sup>5</sup>.

Click **Save**<sup>6</sup> to record the readings.

| Establishment number*                                                            |       |       |
|----------------------------------------------------------------------------------|-------|-------|
|                                                                                  |       |       |
| 3613                                                                             |       |       |
| Probes Placed * Are the probes placed as per the importing country requirements? |       |       |
| Loading date*                                                                    |       |       |
|                                                                                  |       |       |
| Start Loading time *                                                             |       |       |
| hh:mm                                                                            |       |       |
| Complete Loading time *                                                          |       |       |
| hh:mm                                                                            |       |       |
| Pulp temperature                                                                 |       |       |
| Sensor 1 *                                                                       |       |       |
|                                                                                  |       |       |
| Sensor 2*                                                                        |       |       |
|                                                                                  |       |       |
| Sensor 3*                                                                        |       |       |
|                                                                                  |       |       |
| Seal number                                                                      |       |       |
|                                                                                  |       |       |
|                                                                                  |       |       |
| 22/03/2019                                                                       |       |       |
| 2210012013                                                                       |       |       |
| Sealed time                                                                      |       |       |
| 14:56                                                                            |       |       |
|                                                                                  |       |       |
|                                                                                  | 01000 | 0.000 |

The Calibration page will display the updated Loading details<sup>1</sup>.

| Calibration details change |                              |   | Loading details Change             |                                 |  |
|----------------------------|------------------------------|---|------------------------------------|---------------------------------|--|
| Clock set to GMT           | Yes                          |   | Establishment number               | 3815                            |  |
| Establishment number       | 3815                         |   | Establishment name                 | ANTICO INTERNATIONAL PTY LTD    |  |
| Establishment name         | ANTICO INTERNATIONAL PTY LTD |   | Loading date                       | 22/03/2019                      |  |
| Calibration Date           | 22/03/2019                   | 1 | Pulp temperature 1                 | 1.1                             |  |
| Container number           | DEWS1598759                  |   | Pulp temperature 2                 | 1.2                             |  |
| Container size             | 40 foot                      |   | Pulp temperature 3                 | 1.3                             |  |
| Recorder serial number     | SDE1212121                   | " | Seal number                        | SDE1254                         |  |
| Recorder Make & Model      | AMN251                       |   | Start Loading time                 | 14:30                           |  |
| Calibration AO             | Rajesh Iyer                  |   | Complete Loading time              | 15:00                           |  |
|                            |                              |   | Sealed date and time<br>Loading AO | 22/03/2019 14:56<br>Rajesh Iyer |  |

#### Japan

To record loading details, click Change<sup>1</sup>.

| alibration details cr  | ange                         | Loading details change                          |  |
|------------------------|------------------------------|-------------------------------------------------|--|
| Clock set to GMT       | Yes                          | Establishment number 3815                       |  |
| Establishment number   | 3815                         | Establishment name ANTICO INTERNATIONAL PTY LTD |  |
| Establishment name     | ANTICO INTERNATIONAL PTY LTD | Pulp temperature 1                              |  |
| Calibration Date       | 19/03/2019                   | Pulp temperature 2                              |  |
| Container number       | GJSE1546464                  | Pulp temperature 3                              |  |
| Container size         | 40 foot                      | Treatment start reading 1                       |  |
| Recorder serial number | DSE159876                    | Treatment start reading 2                       |  |
| Calibration AO         | Rajesh Iyer                  | Treatment start reading 3                       |  |
|                        |                              | Treatment start date GMT                        |  |
|                        |                              | Treatment start time GMT                        |  |
|                        |                              | Seal number                                     |  |
|                        |                              | Loading AO                                      |  |

The *Loading Details* window will display. You can edit the **Establishment number**<sup>1</sup>, confirm the **Probes Placed**<sup>2</sup>, and enter the **Pulp temperature** for **Sensor 1, 2 and 3**<sup>3</sup>.

After the treatment is complete, record the **Treatment start readings** for **Sensor 1, 2 and 3<sup>4</sup>** and the **Treatment start date GMT** and **Treatment start time GMT**<sup>5</sup>.

Seal the container and enter the **Seal number**<sup>6</sup> and confirm the **Australian Government seal applied**<sup>7</sup>.

|   | Loading Details ×                                                                |       |          |  |  |  |  |  |  |  |
|---|----------------------------------------------------------------------------------|-------|----------|--|--|--|--|--|--|--|
|   | Establishment number* 1<br>3815                                                  |       |          |  |  |  |  |  |  |  |
| 2 | Probes Placed * Are the probes placed as per the importing country requirements? |       |          |  |  |  |  |  |  |  |
|   | Pulp temperature<br>Sensor 1 *                                                   |       |          |  |  |  |  |  |  |  |
| 0 | Sensor 2*                                                                        |       |          |  |  |  |  |  |  |  |
|   | Sensor 3*                                                                        |       |          |  |  |  |  |  |  |  |
| 7 | Australian Government seal applied                                               |       |          |  |  |  |  |  |  |  |
|   | Treatment start readings<br>Sensor 1                                             |       |          |  |  |  |  |  |  |  |
| 4 | Sensor 2                                                                         |       |          |  |  |  |  |  |  |  |
| 4 | Sensor 3                                                                         |       |          |  |  |  |  |  |  |  |
|   | Treatment start date GMT Treatment start time GMT                                |       | 5        |  |  |  |  |  |  |  |
|   | hh:mm                                                                            |       | <b>J</b> |  |  |  |  |  |  |  |
| 6 | Seal number                                                                      |       |          |  |  |  |  |  |  |  |
| 1 | Close Save                                                                       | <br>8 | 3        |  |  |  |  |  |  |  |
|   |                                                                                  |       |          |  |  |  |  |  |  |  |

Click **Save**<sup>8</sup> to record the readings.

The Calibration page will display the updated Loading details<sup>1</sup>.

| Calibration details                                                                                                    | Change                                                                                                    |   | Loading details Change                                                                                                    |                                                                                                    |  |
|----------------------------------------------------------------------------------------------------|----------------------------------------------------------------------------------------------------|---|----------------------------------------------------------------------------------------------------|----------------------------------------------------------------------------------------------------|--|
| Clock set to GMT<br>Establishment number<br>Establishment name<br>Calibration Date<br>Container number<br>Container size<br>Recorder serial number<br>Calibration AO | Yes<br>3815<br>ANTICO INTERNATIONAL PTY LTD<br>19/03/2019<br>GJSE1546464<br>40 foot<br>DSE159876<br>Rajesh Iyer | 1 | Establishment number<br>Establishment name<br>Pulp temperature 1<br>Pulp temperature 2<br>Pulp temperature 3<br>Treatment start reading 1<br>Treatment start reading 2<br>Treatment start reading 3<br>Treatment start date GMT<br>Treatment start time GMT<br>Seal number<br>Loading AO | 3815<br>ANTICO INTERNATIONAL PTY LTD<br>1.1<br>1.2<br>1.3<br>1.1<br>1.2<br>1.3<br>22/03/2019<br>15:30<br>ASD2518<br>Rajesh Iver |  |

#### Completing and submitting the calibration record

The onsite calibration record can only be submitted after:

- all calibration results and data are recorded appropriately
- a **Time Entry**<sup>1</sup> is provided for all AOs who recorded calibration results
- if applicable, attachments and correspondence relating to the calibration are recorded under the Communications<sup>2</sup> tab.

Details on the **Time Entry<sup>1</sup>** and **Communications<sup>2</sup>** tabs can be found in **Section 3: General PEMS** calibration functions, Reference: <u>*PEMS AO user quide – Overview and General Functions*</u>.

When you are ready to submit the calibration record, click the Actions<sup>3</sup> tab, then click Submit<sup>4</sup>.

For more information on **downloading** the calibration certificate, **cancelling** or **withdrawing**<sup>5</sup> a calibration, see **Section 3.4 Actions tab**, Reference: <u>*PEMS AO user guide – Overview and General*</u> <u>*Functions*.</u>

| Home I                     | Inspections                 | RFP     | Calibration  |             |                      | РЕМ                  | S-DEV External-AO    | Ф |
|----------------------------|-----------------------------|---------|--------------|-------------|----------------------|----------------------|----------------------|---|
| Gene                       | ric Calik                   | oratio  | NActive 21/1 | 1           | 2                    | F                    | ds denoted by        | * |
| The loa                    | ding details h              | ave bee | n updated.   |             |                      |                      |                      |   |
| Calibration I              | D - 1506658                 |         |              |             | t. Communication     | 5                    | Zi Actions -         |   |
| RFP det                    | tails Open                  |         |              | C line Endy | Communication        | /                    | Download Certificate |   |
| Establis                   | RFP number<br>shment number | 004417  | 7            |             | Establishment name   | MARATHON FOOD INDUS  | Cancel<br>Withdraw   | 4 |
|                            | Country                     | CHINA   |              |             | Exporter name        | AAA DEPARTMENTAL TES | Checkout             |   |
| Calibration details change |                             |         |              |             | Loading details char | 0100                 | Submit               | - |

! The local date and time will appear as the calibration date and time, so if you have calibrated the container on another date or time then you will need to update this field accordingly.

! All dates and times that are entered in a calibration record including Calibration date and time, Loading date and time, Sealed date and time must be equal to or greater than the time entry start and equal to, or less than the finish times.

! Once the calibration record is submitted the record will become **read-only** and you will be unable to make changes to the data provided.

However, you will be able to attach a new document, and add invoice numbers (for departmental AOs).

This is a CONTROLLED document. Any documents appearing in paper form are not controlled and should be checked against the IML version prior to use.

The Container Approval window will display.

- Confirm that the container meets all three requirements displayed as **checkboxes**<sup>1</sup>.
- Select if you want to email the exporter/EDI user on the submission of the inspection<sup>2</sup>. When selecting this option, the Inspection submit confirmation box will expand.
- Enter the **email address**<sup>3</sup>, this can be multiple email addresses each separated by a comma.
- Enter in any **Comments**<sup>4</sup> that are to be included in the email.
- Click **Approve**<sup>5</sup>.

| Container Approval                                                                                                    | ×      |
|----------------------------------------------------------------------------------------------------|--------|
| <ul> <li>Container has all drain holes and vents covered or meshed (mesh must have gaps &lt;1.6mm) *</li> <li>Container is clean and secure so that contamination by pests will not occur *</li> <li>Container is set within 5 minutes of Greenwich Mean Time (GMT) *</li> <li>I want to email the exporter/EDI user on the submission of the inspection.</li> </ul> | 1      |
| Email Address<br>Exporters.email@gmail.com                                                                                                    | 3      |
| Dear Exporter Please note I have submitted the calibration record for RFP 1111111 in PEMS, please request authorisation at your earliest convenience. Kind regards, AO Name                                                                                                    |        |
| C 5 A                                                                                                    | pprove |

This is a CONTROLLED document. Any documents appearing in paper form are not controlled and should be checked against the IML version prior to use.

The calibration record will display as **Completed**<sup>1</sup>.

| ! The date(s) specified on the completed calibration record will be the start date and end date for the calibration. The calibration record date corresponds with the earliest and latest time entry across all AOs for the calibration record. |                  |              |             |   |  |  |  |   | for<br>try     |        |         |     |
|----------------------------------------------------------------------------------------------------|------------------|--------------|-------------|---|--|--|--|---|----------------|--------|---------|-----|
| Home                                                                                                    | Inspections      | RFP          | Calibration |   |  |  |  |   | Rajesh         | lyer   | \$      | ٩   |
| Generic Calibration Completed 21/03/2019                                                                                                    |                  |              |             |   |  |  |  | F | Required field | s deno | oted by | , * |
| The ca                                                                                                    | libration has be | een submitte | d.          | 4 |  |  |  |   |                |        |         |     |

# Initiating an offsite calibration record

To initiate an offsite calibration record, click the **Home**<sup>1</sup> PEMS menu tab and then click the **ITCT Calibration**<sup>2</sup> button.

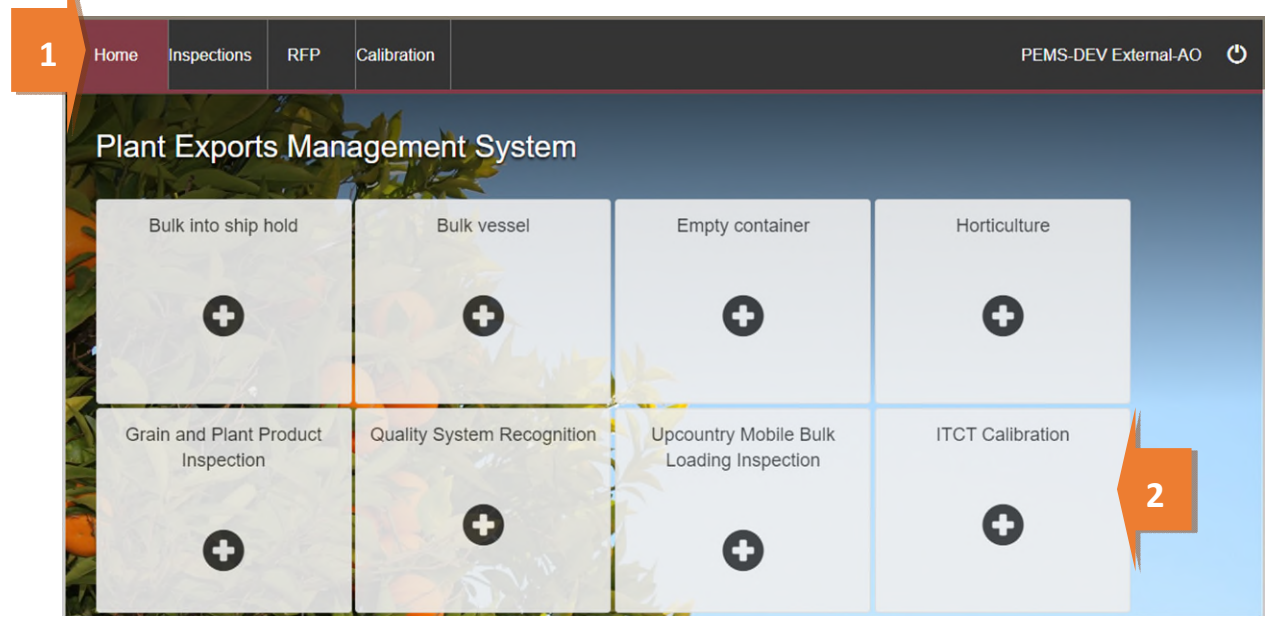

The *Create Calibration* window will display. You can create an offsite calibration record in PEMS by selecting either the establishment number or the establishment address in the *Create Calibration* window.

If you choose to create the calibration record using the establishment number, follow the below steps:

Enter a **Container number**<sup>1</sup>. The container number must be four letters and six or seven digits.

From the drop down select the **Container size**<sup>2</sup>. This will be either 20 or 40 foot.

Confirm This container is calibrated offsite<sup>3</sup>.

If the destination country is Taiwan, select **Container calibrated for Taiwan**<sup>4</sup>.

Select the **Location<sup>5</sup>** as establishment number. Enter the **Establishment number**<sup>6</sup>. The establishment number should be three to four digits long.

Click Create<sup>7</sup>.

|   | Create Calibration                                                                                                    | ×   |
|---|----------------------------------------------------------------------------------------------------|-----|
| N | Container number* 1                                                                                                    |     |
|   | KJHD0987654                                                                                                    |     |
|   | Container size * 2                                                                                                    |     |
|   | 40 foot                                                                                                    | v   |
| 3 | <ul> <li>This container is calibrated offsite (Not applicable for Japan or Korea)</li> <li>Container calibrated for Taiwan</li> <li>Location*</li> </ul> |     |
| 5 | Establishment Number                                                                                                    | •   |
| d | Establish nent number * 5862 6                                                                                                    |     |
|   | Close                                                                                                    | • 7 |
|   |                                                                                                    |     |

If you choose to create the calibration record using the location as **Address**<sup>1</sup>, then the window will expand and you must enter the establishment address that the calibration is taking place at, in the **Address line 1**<sup>2</sup>, **Postcode**<sup>3</sup> and **State**<sup>4</sup> fields.

Select the relevant Suburb<sup>5</sup>.

Select Create<sup>6</sup>.

| Create Calibration                                                                                       |       | ×      |
|----------------------------------------------------------------------------------------------------|-------|--------|
| Container number*                                                                                        |       |        |
| WERD9876543                                                                                              |       |        |
| Container size *                                                                                         |       |        |
| 40 foot                                                                                                  |       | •      |
| This container is calibrated offsite (Not applicable for Japan or Korea) Container calibrated for Taiwan |       |        |
| Location *                                                                                               |       |        |
| Address 1                                                                                                |       | •      |
| Address line 1*                                                                                          |       |        |
| 2 ABCD                                                                                                   |       |        |
| Address line 2                                                                                           |       |        |
| DFRG                                                                                                    |       |        |
| Postcode                                                                                                 |       |        |
|                                                                                                    |       |        |
| State *                                                                                                  |       |        |
| Australian Capital Territory                                                                             |       | •      |
| Suburb*                                                                                                  |       |        |
| FDEW 5                                                                                                   |       |        |
|                                                                                                    |       | 6      |
|                                                                                                    | Close | Create |

PEMS will populate the *Container Calibration* page.

The calibration record will remain **Active<sup>1</sup>** until the record is withdrawn, submitted, or cancelled.

| Home   | Inspections      | RFP      | Calibration  |         |                      | Rajesh Iyer 🏘 🖒                |
|--------|------------------|----------|--------------|---------|----------------------|--------------------------------|
| Conta  | ainer Cal        | ibration | Active 15/03 | /2019 1 |                      | Required fields denoted by $*$ |
|        | -II: Calibration |          | © Tim        | e Entry | <b>Communication</b> | 🖸 Actions -                    |
| RFP de | etails Add       |          |              |         |                      |                                |

! While the calibration record is active, the date provided on the calibration record is the date the calibration record was initiated.

#### Calibration page (without RFP only)

The calibration page displays the following sections:

- **RFP details**<sup>1</sup> not applicable for offsite calibration. •
- Calibration details<sup>2</sup> allows you to confirm the container clock to GMT and record recorder • serial number.
- **Readings<sup>3</sup>** allows you to record sensor readings.
- **Comments**<sup>4</sup> general comments regarding the calibration can be recorded here. See **Section 3.6** Adding comments to a record, Reference: PEMS AO user guide – Overview and General Functions.

| Home Inspect                                                                                       | tions RFP                                                                                                    | Calibration                             | 1          |                      | Rajesh lyer          | <b>\$</b> () |
|----------------------------------------------------------------------------------------------------|----------------------------------------------------------------------------------------------------|-----------------------------------------|------------|----------------------|----------------------|--------------|
| Container                                                                                          | Calibrati                                                                                                    | ON Active 23                            | /03/2019   |                      | Required fields denc | ted by *     |
| :ii Cali                                                                                           | ibration                                                                                                    | O                                       | Time Entry | <b>Communication</b> | ☑ Actions -          |              |
| RFP details                                                                                        |                                                                                                    |                                         |            |                      |                      | 1            |
| Calibration deta                                                                                   | ails Change                                                                                                   |                                         |            |                      |                      |              |
| Clock set to<br>Calibration<br>Container nu<br>Containe<br>Recorder serial nu<br>Calibratio<br>Loo | o GMT No<br>n Date 23/03/20<br>umber ZXSD56:<br>er size 40 foot<br>umber<br>on AO Rajesh Iy<br>cation AAAA, B | 19<br>27363<br>yer<br>BBB, SSSS, ACT, 1 | 111        |                      |                      |              |
| Readings                                                                                           |                                                                                                    |                                         |            |                      |                      |              |
| Sensor                                                                                             | ID                                                                                                    | First                                   | Second     | Correction           | Actions              |              |
| 1                                                                                                  | 1                                                                                                    | 0.0                                     | 0.0        | 0.0                  | Open                 | N            |
| 2                                                                                                  | 2                                                                                                    | 0.0                                     | 0.0        | 0.0                  | Open                 |              |
| 3                                                                                                  | 3                                                                                                    | 0.0                                     | 0.0        | 0.0                  | Open                 |              |
| Comments Char                                                                                      | nge                                                                                                    |                                         |            |                      |                      |              |
| cording the                                                                                        | offsite ca                                                                                                    | libration d                             | etails     |                      |                      |              |

#### Recording the offsite calibration details

Generic, Japan, Indonesia and Thailand Refer to the onsite steps

Taiwan Refer to the onsite steps

#### United States of America

Not Applicable. Instead, enter Make and Model details in the comments section of Container Calibration page.

! If the location under create calibration is chosen as address, you cannot edit the establishment number in Calibration Details window.

#### **Recording the calibration readings**

Refer to the onsite steps

#### Completing and submitting the calibration record

The offsite calibration record can only be submitted after:

- all calibration results and data are recorded appropriately
- a **Time Entry**<sup>1</sup> is provided for all AOs who recorded calibration results
- if applicable, attachments and correspondence relating to the calibration are recorded under the **Communications**<sup>2</sup> tab.

Details on the **Time Entry<sup>1</sup>** and **Communications<sup>2</sup>** tabs can be found in **Section 3: General PEMS** calibration functions, Reference: <u>PEMS AO user guide – Overview and General Functions</u>.

When you are ready to submit the calibration record, click the Actions<sup>3</sup> tab and then click Submit<sup>4</sup>.

For more information on **Downloading** the calibration certificate, **cancelling** or **withdrawing**<sup>5</sup> the calibration record, see **Section 3.4 Actions tab**, Reference: <u>*PEMS AO user guide – Overview and*</u> <u>*General Functions*</u>.

! Once the calibration record is submitted the record will become read-only and you will be unable to make changes to the data provided. However, you will be able to attach a new document, and add invoice numbers (for departmental AOs).

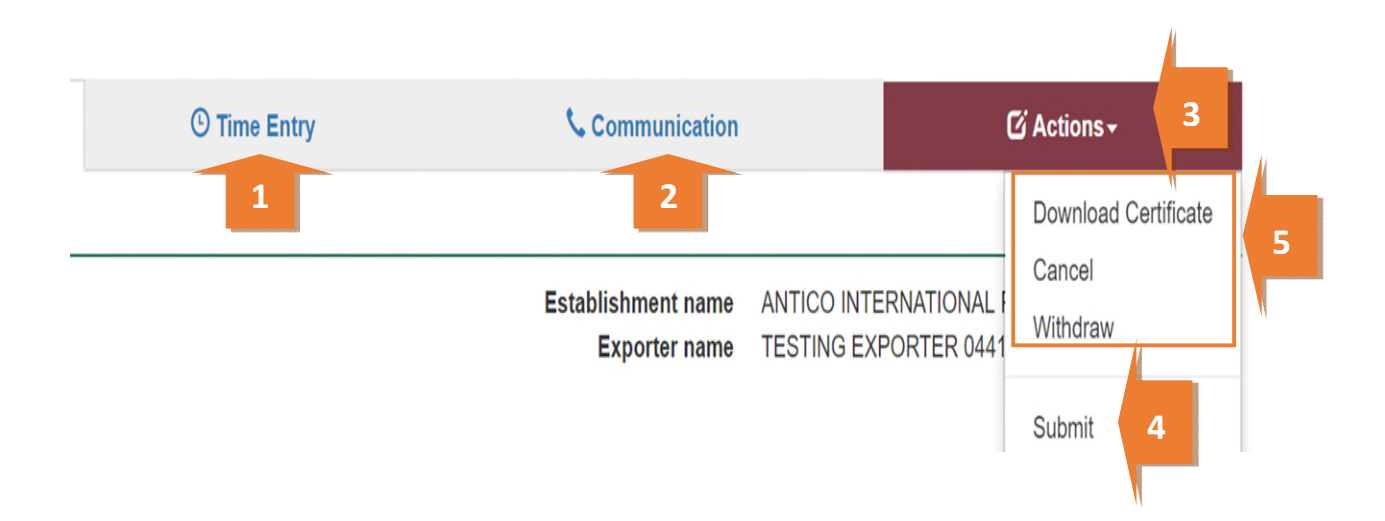

The Container Approval window will display.

- Confirm that the container meets all three requirements displayed as **checkboxes**<sup>1</sup>.
- Enter the **Offsite seal number**<sup>2</sup>.
- It will also ask if you want to email the exporter/EDI user on the submission of the inspection<sup>3</sup>. When selecting this option, the Inspection submit confirmation box will expand.
- Enter the **email address**<sup>4</sup>, this can be multiple email addresses each separated by a comma.
- Enter in any **Comments<sup>5</sup>** that are to be included in the email.
- Click **Approve**<sup>6</sup>.

| Container Approval                                                                                                    |        | × |
|----------------------------------------------------------------------------------------------------|--------|---|
| <ul> <li>Container has all drain holes and vents covered or meshed (mesh must have gaps &lt;1.6mm) *</li> <li>Container is clean and secure so that contamination by pests will not occur *</li> <li>Container is set within 5 minutes of Greenwich Mean Time (GMT) *</li> <li>Offsite container seal number *</li> </ul> | 1      |   |
| TEST9999978                                                                                                    |        | 2 |
| ✓ I want to email the exporter/EDI user on the submission of the inspection. Bernail Address                                                                                                    |        |   |
| Exporters.email@gl.com Comment Dear Exporter Please note I have submitted this inspection in PEMS, please request authorisation at your earliest convenience. Kind regards AO name                                                                                                    | 4      |   |
| C 6 A                                                                                                    | pprove |   |

This is a CONTROLLED document. Any documents appearing in paper form are not controlled and should be checked against the IML version prior to use.

The calibration record will display as **Calibrated**<sup>1</sup>.

! The date(s) specified on the calibrated record will be the start date and end date for the calibration. The calibration record date corresponds with the earliest and latest time entry across all AOs for the calibration record.

| Home   | Inspections      | RFP           | Calibration  |            |   | Rajesh Iyer 🏟 🖒              |
|--------|------------------|---------------|--------------|------------|---|------------------------------|
| Conta  | ainer Cal        | ibration      | Calibrated 2 | 24/03/2019 | 1 | Required fields denoted by * |
| The ca | libration has be | een submitteo | 1.           |            | 1 |                              |

The calibrated container record will have two additional details—the **Container Expiry date**<sup>1</sup> and the **Offsite seal Number**<sup>2</sup>.

| Clock oot to CMT       | Vec                  |
|------------------------|----------------------|
| Clock set to GMT       | res                  |
| Establishment number   | 5867                 |
| Establishment name     | JOSIP & KATICA TOMIC |
| Calibration Date       | 24/03/2019           |
| Container number       | YTRE5654321          |
| Container size         | 40 foot              |
| Recorder serial number | gtred9876            |
| Container Expiry date  | 23/04/2019           |
| Calibration AO         | Rajesh Iyer          |
| 2 Offsite seal Number  | ASDE5436             |

! The calibrated container is valid for 30 days.

! Third party AOs will be required to enter the offsite seal number to join the calibration record.

## **Related material**

The following related material is available on the department's website:

- Manual of Importing Country Requirements (<u>Micor</u>).
- Micor Plants (importing country requirements, protocols and work plans)
- Protocols, work plans
- Plant Export Operations Manual
  - Reference: Plant Exports Management System (PEMS) Authorised Officer User Guide Overview and general functions

- Horticulture inspections

- The following related material is available on the department's Learnhub:
  - o Plant Export Management System (PEMS) video tutorials

### **Contact information**

- Authorised Officer Hotline: 1800 851 305
- Authorised Officer Program: <u>PlantExportTraining@awe.gov.au</u>
- PEMS Administration: <u>PEMS@awe.gov.au</u>.

## **Document information**

| Instructional Material<br>Library document ID | Instructional material owner         |
|-----------------------------------------------|--------------------------------------|
| IMLS-9-7595                                   | Director, Congestion Busting Program |

The following table contains administrative metadata.

### Version history

The following table details the published date and amendment details for this document.

| Version | Date       | Amendment details                                                                                                    |
|---------|------------|----------------------------------------------------------------------------------------------------|
| 1.0     | 08/07/2016 | New user guide.                                                                                                    |
| 1.1     | 12/07/2016 | Minor variations for accuracy and clarity.                                                                                                    |
| 2.0     | 30/09/2016 | <ul> <li>Complete document restructure.</li> <li>Addition of sections on:         <ul> <li>Logging into PEMS</li> <li>Calibration records</li> <li>Calibration search.</li> </ul> </li> </ul> |
| 2.1     | 16/12/2016 | <ul> <li>Minor variations for accuracy and clarity</li> <li>Removal of Appendix F – Calibrations and loading</li> <li>Removal of Section 2.3 – Calibration search</li> </ul>                  |
| 3.0     | 09/10/2018 | AO user guide updated with PEMS v2.1 enhancements.                                                                                                    |
| 4.0     | 23/05/2019 | AO user guide updated with PEMS v3.1 and v3.2 enhancements.                                                                                                    |
| 5.0     | 4/11/2019  | Updated with PEMS v.3.3 and 3.4 enhancements.                                                                                                    |
| 6.0     | 3/06/2020  | Updated with PEMS 3.5 enhancements.                                                                                                    |
| 7.0     | 28/08/2020 | Removal of appendices from Plant Exports Management System<br>(PEMS) Authorised Officer user guide to make each its own user<br>guide.                                                        |
| 8.0     | 10/12/2020 | Updated with PEMS v3.9a enhancements.                                                                                                    |
| 9.0     | 28/03/2021 | Updated for commencement of the <i>Export Control Act 2020</i> and associated Plant Rules.                                                                                                    |
| 10      | 7/06/2021  | Removal of CGI references.                                                                                                    |
| 11      | 5/07/2021  | Updated with PEMS July 2021 release.                                                                                                    |
| 12      | 13/09/2021 | Updated email notification on submission in line with PEMS September 2021 release.                                                                                                    |
| 13      | 17/12/2021 | Updated with PEMS December 2021 release.                                                                                                    |